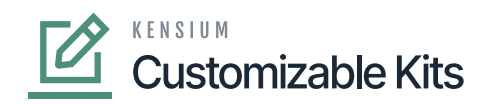

## **Configuring Customizable Kit (Stock Components)**

To configure the Customizable Kit for the Stock Components you need to follow these steps.

- 1. Click on [STOCK COMPONENTS] in the Kit Specifications.
  - a. You need to check the **[Customizable Kit]** check box based on your business requirements.
  - b. After selecting the KIT Inventory ID, a check box for Customizable Kit will appear on the screen.
  - c. By enabling the check box, you will get an option [Not to explode in API Sync] and [Price will be the total of child components].
  - d. The checkbox is useful when the Magento Connector is connected to the Acumatica Connector and vice versa then the items will be automatically exploded in the sales order screen.
- 2. You need to click on the [+] sign, under stock components and you can add multiple stock items.
- 3. You need to enter the Component Qty. for each selected stock item.
- 4. The entered Component Qty. should be between the Minimum and maximum component Qty.
- 5. When the **[Allow Component Qty. Variance]** is enabled, the system will allow you to enter the Component Qty. only between Min. & Max. Component Qty.
- 6. If you enter the **[Component Qty. value]** greater than or less than the available Min & Max Component Qty., then the system will throw an error.
  - a. Error Details: (Component Qty. should be between Min & Max Qty.).
- 7. Click on [Save] to save the Kit Specification record.

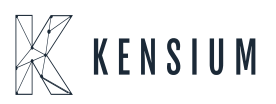

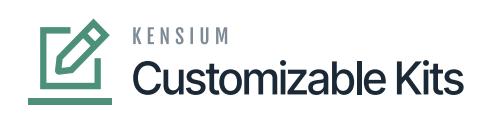

| ٩                    | Search                                                            |               | Q           | ୬      |               |                          |                                    |                   |                       |                       | Revisi<br>Product                  | on Two Products<br>is Wholesale | <ul> <li>✓</li> <li>9/28</li> <li>9:03</li> </ul> |  |
|----------------------|-------------------------------------------------------------------|---------------|-------------|--------|---------------|--------------------------|------------------------------------|-------------------|-----------------------|-----------------------|------------------------------------|---------------------------------|---------------------------------------------------|--|
|                      | Kit Specifications                                                |               |             |        |               |                          |                                    |                   |                       |                       |                                    |                                 | OTES ACTIV                                        |  |
| Finance              | $\square \circ \circ + \square \bigcirc \circ \lor \lor \lor > >$ |               |             |        |               |                          |                                    |                   |                       |                       |                                    |                                 |                                                   |  |
| Banking              | * Kit Inventory ID:                                               | MEC KIT - Mec | KIT ,O      | 0      | Active        |                          |                                    | <b>Z</b>          | Customizable Kit      |                       |                                    |                                 |                                                   |  |
| 0                    |                                                                   | Non-Stock     |             |        | Allow Compone | Allow Component Addition |                                    |                   | Not to Explode on AP  | Sync                  |                                    |                                 |                                                   |  |
| Payables             | * Revision:                                                       | 1             | ٩           |        |               |                          | Note:                              | F                 | Price will be the Sum | total of child comp   | ponents                            | ts                              |                                                   |  |
| $(\pm)$              | Description:                                                      |               |             |        |               |                          |                                    |                   |                       |                       |                                    |                                 |                                                   |  |
| Receivables          | STOCK COMPONENTS NON STOCK COMPONENTS                             |               |             |        |               |                          |                                    |                   |                       |                       |                                    |                                 |                                                   |  |
| Sales Orders         | $\diamond$ + × $\bowtie$ $\boxtimes$                              |               |             |        |               |                          |                                    |                   |                       |                       |                                    |                                 |                                                   |  |
|                      | Component ID                                                      | Descri        | Description |        |               | Component<br>Qty.        | Allow<br>Component<br>Oty Variance | Min.<br>Component | Max.<br>Component     | Disassembly<br>Coeff. | Allow<br>Component<br>Substitution |                                 |                                                   |  |
|                      | WRENCH                                                            |               | Wrend       | :h 01  |               | EA                       | 2.00                               |                   | 2.00                  | 10.00                 | 1.000000                           |                                 |                                                   |  |
| Inventory            | ✓ SCREW DRIV                                                      |               | Screw       | Driver |               | EA                       | 5.00                               | Y                 | 4.00                  | 15.00                 | 1.000000                           |                                 |                                                   |  |
|                      |                                                                   |               |             |        |               |                          |                                    |                   |                       |                       |                                    |                                 |                                                   |  |
| 0                    |                                                                   |               |             |        |               |                          |                                    |                   |                       |                       |                                    |                                 |                                                   |  |
| Dashboards           |                                                                   |               |             |        |               |                          |                                    |                   |                       |                       |                                    |                                 |                                                   |  |
| 3                    |                                                                   |               |             |        |               |                          |                                    |                   |                       |                       |                                    |                                 |                                                   |  |
| Magento<br>Connector |                                                                   |               |             |        |               |                          |                                    |                   |                       |                       |                                    |                                 |                                                   |  |

Stock Components in Kit Specification

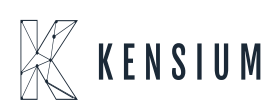